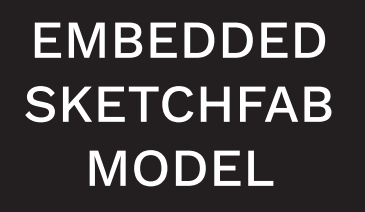

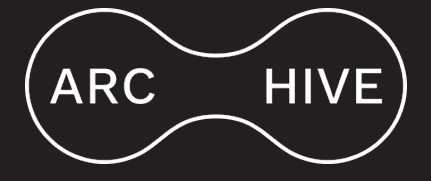

# 1) Go to Items. Once you are there, click on Add new item

| ← → C                                                     |                                              |                                                                                                    |         | ů ☆ O ♥ 🛪 🔊 :       |
|-----------------------------------------------------------|----------------------------------------------|----------------------------------------------------------------------------------------------------|---------|---------------------|
| Arc-hive                                                  | Items                                        |                                                                                                    |         | Add new item        |
| SIGNED IN AS Logo<br>Antonio                              | ut 1 of 14 < > 1-25 of 336                   | Q Advanced search                                                                                                    | Created | ♦ Descending ♦ Sort |
| Saarch itams                                              | Batch actions 💠 Go                           |                                                                                                    |         |                     |
| Sedicificents                                             | □ Title                                      | Add new item   4   4   4   4   4   4   4   4   4   4   4   4   4   4   4   4   4   4   4   4   4   4   4   4   4   4   4   4   4   4   4   4   4   4   4   4   4   4   4   4   4   4   4   4   4   4   4   4   4   4   4   4   4   4   4   4   4   4   4   4   4   4   4   4   4   4   4   4   4   4   4   4   4   4   4   4   4   4   4   4   4   4   4   4   4   4   4   4   4   4   4 |         |                     |
| 🖵 Sites                                                   | test                                         | 🥟 🛅 🚥 Collection                                                                                                    | Antonio | Mar 15, 2022        |
| RESOURCES                                                 | Cmn-3-2D                                     | 🖋 🛅 🚥 Collection                                                                                                    | Aurore  | Mar 14, 2022        |
| B Item sets                                               | CMN_3                                        | 🥒 🛅 🚥 Collection                                                                                                    | Aurore  | Mar 14, 2022        |
| <ul><li>Vocabularies</li><li>Resource templates</li></ul> | $\Box \ll 1$ Kathy High on 50 cc Air de Troy | 🖋 面 🚥 Collection                                                                                                    | Diana   | Feb 28, 2022        |
| ADMIN                                                     | Deep Zoom - Labor                            | 🖋 🛅 🚥 Collection                                                                                                    | Diana   | Jan 20, 2022        |
| <ul><li>Users</li><li>Modules</li></ul>                   | Deep Zoom - Labor                            | 🖋 面 🚥 Collection                                                                                                    | Diana   | Jan 20, 2022        |
| <b>≆</b> Jobs                                             | 🗆 🎬 Deep Zoom - Labor                        | 🥒 🧰 🚥 Collection                                                                                                    | Diana   | Jan 20, 2022        |
| Settings                                                  | Deep Zoom - Labor                            | 🥟 面 🚥 Collection                                                                                                    | Diana   | Jan 20, 2022        |
| Custom Vocab                                              | Deep Zoom - Labor                            | 🤌 面 🚥 Collection                                                                                                    | Diana   | Jan 20, 2022        |
|                                                           | Deep Zoom - Labor                            | 🥒 🛅 🚥 Collection                                                                                                    | Diana   | Jan 20, 2022        |
|                                                           | M                                            |                                                                                                    |         |                     |

## 2) Click on <u>Values</u> and select <u>arcHIVE Base</u> as <u>Resource Template</u>.

| Arc-hive                                                     | <b>P</b> ITEMS New item                                                              |                                   | Cancel Add                                          |
|--------------------------------------------------------------|--------------------------------------------------------------------------------------|-----------------------------------|-----------------------------------------------------|
| SIGNED IN AS Logout<br>Antonio                               | Values Media Item se                                                                 | sts Sites Advanced                | Click on a property to add it to the edit<br>panel. |
| Search items ••• Q                                           | Resource template                                                                    | arcHIVE Base                      | Filter properties                                   |
| 🖵 Sites                                                      | Class 🕨                                                                              | Dublin Core Type : Collection × 🗸 | DUBLIN CORE (55)                                    |
| RESOURCES  Items                                             | Title 💌 🙀                                                                            | Tort m                            | BIBLIOGRAPHIC ONTOLOGY (67)                         |
| <ul> <li>▶ Media</li> <li>♣ Item sets</li> </ul>             | A name given to the resource.                                                        |                                   | FRIEND OF A FRIEND (62)                             |
| <ul> <li>Vocabularies</li> <li>Resource templates</li> </ul> |                                                                                      | + Add value                       |                                                     |
| ADMIN<br>Lusers                                              | Creator <ul> <li>An entity primarily responsible for making the resource.</li> </ul> | Antonio                           |                                                     |
| <ul> <li>➡ Modules</li> <li>₩ Jobs</li> </ul>                | dcterms:creator                                                                      | + Add value                       |                                                     |
| <b>¢</b> <sup>©</sup> Settings                               | shortDescription 💌 😽                                                                 | 🚯 Bla                             |                                                     |
| MODULES Custom Vocab                                         | bibo:shortDescription                                                                | + Add value                       |                                                     |
|                                                              | Description  An account of the resource. dcterms:description                         | 💮 Bla                             |                                                     |
|                                                              | License • *                                                                          | Add value Select Below            |                                                     |

## 3) Go to Media in the top menu. Select oEmbed a la Arc-hive in the menu placed on the right and:

- a) Include <u>Title</u>
- b) Choose Sketchfab as <u>Provider</u> (instead of Vimeo)
- c) Copy and paste the URL of your Sketchfab 3D model
- d) Click on Add

| Arc-hive                               |        | ♥ ITEMS New item                      | 0                    | Cancel | Add            |  |  |
|----------------------------------------|--------|---------------------------------------|----------------------|--------|----------------|--|--|
| signed in as<br>Antonio                | Logout | Values Media Item sets Sites Advanced | Add media            |        |                |  |  |
| Search items                           | Q      | oEmbed a la Arcchive     O            | Upload               |        | +              |  |  |
| 🖵 Sites                                |        | Title                                 | URL                  |        | : <del> </del> |  |  |
|                                        |        | Provider \$                           | HTML                 |        | . +            |  |  |
| <ul> <li>Media</li> </ul>              |        | URL of the media https://             | IIIF image           |        | . ÷            |  |  |
| Item sets                              |        |                                       | oEmbed               |        | +              |  |  |
| <ul> <li>Resource templates</li> </ul> |        | $\sim$                                | oEmbed a la Arc-hive |        | +              |  |  |
| ADMIN<br>Lusers                        |        |                                       | Archive.org media    |        | +              |  |  |
| <ul> <li>Modules</li> </ul>            |        |                                       |                      |        |                |  |  |
| Æ Jobs                                 |        |                                       |                      |        |                |  |  |
| <b>\$</b> Settings                     | -      |                                       |                      |        |                |  |  |
| MODULES Custom Vocab                   |        |                                       |                      |        |                |  |  |
|                                        |        |                                       |                      |        |                |  |  |

| $\leftarrow$ $\rightarrow$ C $\triangleq$ collections.arc-hi | ve.zone/admin/item/add#item-media                                          | û 🕁 🕐 🐺 🗦 🤅              |
|--------------------------------------------------------------|----------------------------------------------------------------------------|--------------------------|
| Arc-hive                                                     | © ITEMS New item                                                           | Cance Add                |
| SIGNED IN AS Logout<br>Antonio                               | Values Media Item sets Sites Advanced                                      | Add media                |
| Search items ••• Q                                           | oEmbed a la Arc-hive                                                       | 📀 💼 Upload 🕂             |
| 🖵 Sites                                                      | Title test                                                                 | URL +                    |
| RESOURCES                                                    | Provider Sketchfab                                                         | + HTML +                 |
| <ul><li>Items</li><li>Media</li></ul>                        | URL of the media * 3d-models/ethereal-polynucleotide-64d32888469a487f98d46 | dee16dcff25 IIIF image + |
| & Item sets                                                  |                                                                            | oEmbed +                 |
| <ul> <li>Vocabularies</li> <li>Resource templates</li> </ul> |                                                                            | oEmbed a la Arc-hive     |
| ADMIN<br>Lusers                                              |                                                                            | Archive.org media        |
| Hodules                                                      |                                                                            |                          |
| æ Jobs<br>₩ Settings                                         |                                                                            |                          |
| MODULES                                                      |                                                                            |                          |

## 5) Click on Sites and select your site. Then select the page where you want to include your 3D model.

| $\leftrightarrow$ $\rightarrow$ C $\triangleq$ collections.arc-hive.z | zone/admin/site?sort_by=title&sort_order=asc&page=2                             |         |                                                                             | û 🕁 🕐 😻 🗯 🦔 i          |
|-----------------------------------------------------------------------|---------------------------------------------------------------------------------|---------|-----------------------------------------------------------------------------|------------------------|
| Arc-hive                                                              | Sites                                                                           |         |                                                                             | Add new site           |
| SIGNED IN AS Logout<br>Antonio                                        | 2 of 2 < > 26-49 of 49                                                          |         |                                                                             | Title  Ascending  Sort |
| Segreda ideamo                                                        | Title                                                                           |         | URL slug                                                                    | Owner                  |
|                                                                       | Kami, the embodiment of vegetal thoughts IV                                     | C / 🖻   | Kami-the-embodiment-of-vegetal-<br>thoughts-IV-alan-tod                     | Nuno                   |
| RESOURCES                                                             | Kersnikova Sample                                                               | 🖸 🖉 🛅   | kersnikova-i                                                                | Antonio                |
| 🕏 Items                                                               | Kontjener Sample                                                                | 🖸 🖋 菌   | kontjener-sample-i                                                          | Antonio                |
| 🖧 Item sets<br>—                                                      | Labor                                                                           | 🖸 🖉 🛅   | labor                                                                       | Diana                  |
| Vocabularies                                                          | Mira 's Column                                                                  | 200     | miras-column-kira-oreilly                                                   | Maria                  |
| ADMIN                                                                 | Ontological Ecology of Echoes , when nature takes back a social story           | I 🖸 🖋 💼 | ontological-ecology-of-echoes-when-<br>nature-takes-back-a-social-story-l   | Maria                  |
| Osers     Modules                                                     | Ontological Ecology of Echoes , when nature takes back a social story<br>II     | 200     | ontological-ecology-of-echoes-when-<br>nature-takes-back-a-social-story-II  | Maria                  |
| ≠= Jobs<br>✿\$ Settings                                               | Ontological Ecology of Echoes , when nature takes back a social story<br>III    | 200     | ontological-ecology-of-echoes-when-<br>nature-takes-back-a-social-story-III | Maria                  |
| MODULES<br>Custom Vocab                                               | Ontological Ecology of Echoes , when nature takes back a social story IV        | 200     | ontological-ecology-of-echoes-when-<br>nature-takes-back-a-social-story-IV  | Maria                  |
|                                                                       | Ontological Ecology of Echoes , when nature takes back a social story ${\sf V}$ | C / ā   | ontological-ecology-of-echoes-when-<br>nature-takes-back-a-social-story-V   | Maria                  |
|                                                                       | Ontological Ecology of Echoes , when nature takes back a social story VI        | 200     | ontological-ecology-of-echoes-when-<br>nature-takes-back-a-social-story-VI  | Maria                  |
|                                                                       | Project Sample I                                                                | 🖸 🤌 🛅   | project-sample                                                              | Chris                  |
| <                                                                     | Project Sample II                                                               | 200     | project-sample-ii                                                           | Antonio                |
|                                                                       | RBINS Sample                                                                    | C / 🖻   | rbins-i                                                                     | Antonio                |

#### 

① ☆ 🕐 🌣 🗯 👧 : Arc-hive Add new page **D** SITES **Pages** SIGNED IN AS Logout Navigation 🗘 Ascending 🌩 Sort Antonio Title Modified Slug Search items ••• Q Description 🗹 🥒 🛅 description Oct 14, 2021 🖵 Sites Exhibits 🗹 🤌 🛅 exhibits Oct 14, 2021 PROJECT SAMPLE II ľ 3D models 🗹 🥒 🛅 3d-model Mar 15, 2022 🗱 Site admin 🗹 🤌 🛅 soundscapes Aug 31, 2021 Soundscapes Pages 📥 Navigation & Resources User permissions 🖌 Theme

RESOURCES

🕞 Items

👶 Item sets

E Vocabularies Resource templates

Lusers

Modules

**≆≣** Jobs

Settings

MODULES

+ Custom Vo

# 6) Once you are inside the page, select again <u>oEmbed a la Arc-hive</u> in the menu placed on the right.

| $\leftrightarrow$ $\rightarrow$ C $$ collection           | ons.arc-hive.z | one/admin/site/s/project-sample | e-ii/pa | ge/3d-model                                                                                                    |               |                    | ₫ ☆     | 0 👯 🕇  | <b>+ 🔊</b> : |  |
|-----------------------------------------------------------|----------------|---------------------------------|---------|----------------------------------------------------------------------------------------------------|---------------|--------------------|---------|--------|--------------|--|
| Arc-hive                                                  |                | PAGES 3D models                 | • 6     | Edit                                                                                                    | 0             | View               | Delete  | Cancel | Save         |  |
| signed in as<br>Antonio                                   | Logout         | Title * 3D models               |         | Add new block                                                                                                    |               |                    |         |        |              |  |
| Search items                                              | Q              | URL slug 3d-model               |         |                                                                                                    |               | HTML               |         |        |              |  |
| 🖵 Sites                                                   |                | oEmbed a la Arc-hive            |         |                                                                                                    | oEmb          | oed a la A         | rc-hive |        | +            |  |
| PROJECT SAMPLE II                                         | ď              | Attachments                     |         | •                                                                                                    | Archi         | ive.org m          | edia    |        | +            |  |
| 📽 Site admin 📄 Pages                                      |                | E Neuronal Network Rendered     |         |                                                                                                    |               | Arc-hive site      |         |        |              |  |
| 🛃 Navigation                                              |                | Add attachment                  |         |                                                                                                    | Header image  |                    |         |        |              |  |
| Resources                                                 | Options        |                                 |         |                                                                                                    | Image gallery |                    |         |        |              |  |
| ✓ Theme                                                   |                | Width                           |         | 100%                                                                                                    | Imag          | e viewer           |         |        | +            |  |
| RESOURCES                                                 |                | Display a link to the item      |         |                                                                                                    | PDF           | link               |         |        | +            |  |
| & Item sets                                               |                | Sub-title                       |         | Panorama Viewer                                                                                                    |               |                    |         |        |              |  |
| <ul><li>Vocabularies</li><li>Resource templates</li></ul> |                | Markdown Text                   |         | â                                                                                                    | 3D R          | enderer            |         |        | +            |  |
| ADMIN                                                     |                | Options                         |         | · · · · · · · · · · · · · · · · · · ·                                                                                                    | Caro          | usel               |         |        | +            |  |
| <ul><li>Users</li><li>Modules</li></ul>                   |                | Makdown text                    |         | Here is an example of an embedded Sketchfab model. Regarding open<br>source 3D renderers, we've been exploring options and file formats            | Mark          | (down Te           | (t      |        | +            |  |
| i Jobs                                                    |                |                                 |         | COllada-DAE, GLLF, GLB, OBJ+MTL, JSON and PLY). Below you will find<br>examples of our own 3D renderer, working with GLB and GTLF. We've also      | Smar          | t gallery          |         |        | +            |  |
|                                                           |                |                                 |         | created an online tester, so you can try your models and see how they work without having to slowly unload every item/media with their extensive   |               | Technical document |         |        | +            |  |
| Custom Vocab                                              |                |                                 |         | metadata. When you click the tester link below you will find two folders,<br>one with examples that we've unloaded the other is a folder linked to | Page          | title              |         |        | +            |  |

# 7) Click on Add attachment and select your <u>3D item</u> from the item menu on the right.

| PAGES         | D models · Edit |          | 0               | View     | Delete        | Cancel | Save |  |  |  |  |
|---------------|-----------------|----------|-----------------|----------|---------------|--------|------|--|--|--|--|
| Attachment    | 5               |          | Select item     |          |               |        |      |  |  |  |  |
| ≡ 🗋 a         | mario           | を 面      |                 |          |               |        | Q    |  |  |  |  |
| Add attach    | ment            |          | Filter search   |          |               |        |      |  |  |  |  |
| Options       |                 |          | 1               | of 2 <   | > 1−25 o      | f 30   |      |  |  |  |  |
| Model type    | ▶ gLTF/GLB      | \$       | Q               | Quick ad | d             |        |      |  |  |  |  |
| Width         | 100 %           | \$       |                 | Test     |               |        |      |  |  |  |  |
| Ratio         | 4:3             | \$       |                 | 3d hea   | avy test      |        |      |  |  |  |  |
| Display a lin | to the item 🔽   |          | voutube example |          |               |        |      |  |  |  |  |
| Sub-title     | gLTF/GLB        |          | B               |          |               |        |      |  |  |  |  |
|               |                 |          | B               |          | eo            |        |      |  |  |  |  |
| oEmbed        | a la Arc-hive   |          |                 |          |               |        |      |  |  |  |  |
| Attachment    | ment            |          |                 | youtul   | oe example    |        |      |  |  |  |  |
| Ontions       | hen             |          |                 | Title    |               |        |      |  |  |  |  |
| Width         | 100 %           | <u>*</u> |                 | Astero   | oid and plane | et     |      |  |  |  |  |
| Display a lin | to the item     |          | 10              | e test   |               |        |      |  |  |  |  |
| Sub-title     |                 |          |                 | pdf2     |               |        |      |  |  |  |  |
|               |                 |          | - F             | pdf1     |               |        |      |  |  |  |  |

# 8) Click on <u>Apply changes</u> and then <u>Save</u>.

| PAGES 3D models            | • Edit     |     | View    | Delete    | Cancel Save |
|----------------------------|------------|-----|---------|-----------|-------------|
| Attachments                |            |     | Test    |           |             |
| armario                    |            | ۵ م | test    |           |             |
| Add attachment             |            |     | Chi     | ange item |             |
| Options                    |            | •   |         |           |             |
| Model type 🕨               | gLTF / GLB | \$  | Media   |           |             |
| Width                      | 100 %      | \$  | ~       |           |             |
| Ratio                      | 4:3        | \$  |         |           |             |
| Display a link to the item |            |     | Caption |           |             |
| Sub-title                  | gLTF/GLB   |     |         |           |             |
|                            |            |     |         |           |             |
|                            |            | Ē   |         |           |             |
| Attachments                |            | -   |         |           |             |
| Add attachment             |            |     |         |           |             |
| Options                    |            | *   |         |           |             |
| Width                      | 100 %      | -   |         |           |             |
| Display a link to the item |            |     |         |           |             |
| Sub-title                  |            |     |         |           |             |
|                            |            |     |         |           |             |